## 個人申請マニュアル

- 個人マイページの作成から受験の流れについて
- 手順1 個人マイページ作成
- 手順2 受験申込み(マイページ内)
- 手順3 受験と試験結果の確認

## 手順1 個人マイページ作成

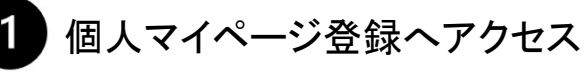

個人マイページ登録へアクセスし、「初めての方」 のボタンをクリックします。

| 242                                                                                           | 形めての方                                                                                                    |                                                                                          |  |  |
|-----------------------------------------------------------------------------------------------|----------------------------------------------------------------------------------------------------|------------------------------------------------------------------------------------------|--|--|
| 5年し込みされる方はマイベージアカウントが必要です。<br>F記の「個人爆発の取り扱いについて」にご問題いただいたう文でご登録ください。                          |                                                                                                    |                                                                                          |  |  |
| 與人情報                                                                                          | の取り扱いこついて                                                                                                    | 毎アカウントをお持ちの方はログイン                                                                        |  |  |
| このサイ<br>いて確定<br>ユーション                                                                         | トのシステムは、公蔵社団主人 日本プラ<br>・提供しているものです。編人情報の登録<br>シズに対して行うものとします。                                                     | ントメンテナンス協会が株式会社シー・ピー・ディ・ソリューションズに委員し、同社にお<br>No. 10歳社団為人日本プラントメンテナンス協会がよび株式会社シー・ピー・ディ・ソリ |  |  |
| 【保入(第<br>()第2(目)<br>()第2(目)                                                                   | 80保護方針】<br>E人 日本プラントメンデナンス協会の「<br>wijen organization-acy!                                                         | 前人間暗谷園の治」は2017年ご開墾ください。                                                                  |  |  |
| 株式会社:<br>NDD III.00                                                                           | シー・ビー・ディ・ソリューションズの<br>+ contrompary privacy html                                                                  | 「個人通過保護方法」はは平台ご解説ください。                                                                   |  |  |
| ·非纳县(<br>12月41                                                                                | (武楽また)(1名称<br>2018人 日本プラントメンテナンス協会                                                                                |                                                                                          |  |  |
| <ul> <li>2010.16</li> <li>22番101.0</li> <li>101.0</li> <li>103.6081</li> <li>20新会1</li> </ul> | iCCで見<br>面太人日本プラントメンテナンス協会 点<br>COS1 東京都子 (CEICIPEDIFARE)33 Hole<br>54081<br>セフォーム: Niga: Presse Jpn: in gorphile | ■18世紀 円<br>1955日2人の第<br>1_600                                                            |  |  |
|                                                                                               |                                                                                                    | 12878                                                                                    |  |  |

## 必要事項を入力

メールのURLへアクセスし、必要事項を入力します。 入力完了後、「確認画面へ」ボタンをクリックします。

登録情報の確認で内容を確認後、問題なければ、 「登録する」をクリックします。

| CONTRACTOR OF A | AL RECEIPTING COMMUNICATION                          |             |           |
|-----------------|------------------------------------------------------|-------------|-----------|
| ご言語いたたいた感染をたらに、 | 091.0AC680241-58881.88                               |             |           |
|                 |                                                      |             |           |
| 074>0           | D 001001<br>5168010000000000000000000000000000000000 |             | ·         |
|                 | CIG / AZEMARTSHIM                                    |             |           |
| /019-F          | (1) (1) (1) (1) (1) (1) (1) (1) (1) (1)              |             |           |
|                 | *544-16034264#81033                                  | 中卫生;由于14年年期 | THRUTSDAY |
| /CL9-+ (#22.0)  |                                                      |             |           |
|                 | 53 A 1                                               | (A.)        |           |
|                 | 《首告证管理内书书书书书书书书书书书书书书书书书书书书书书书书书书书书书书书书书书书书          | CORRECT.    |           |
| 高兆 (カナ)         | 📫 (#6)                                               | 44          |           |
| 8470            |                                                      |             |           |
| 10              | 0 mm () xm                                           |             |           |
| メールアトレス         | DACH, ASABIEN M.B                                    |             |           |
|                 |                                                      |             |           |
| 6489 (76)       | C1 0                                                 |             |           |
| *****           |                                                      |             |           |
| CETSPOORNOW     | -                                                    |             |           |

個人情報のお取り扱いの同意 記載の内容を確認し、「同意する」にチェックし、 「次へ」ボタンをクリックします。

| 024.5 K00.0078                                                                                                    |                                                             |                                        |  |  |
|----------------------------------------------------------------------------------------------------|-------------------------------------------------------------|----------------------------------------|--|--|
| 申し込みされる方はマイページアカウントが必要です。<br>記の「僕人遺母の母り扱いについて」にご可聞いただいたうえてご安禄ください。                                                                    |                                                             |                                        |  |  |
| 個人情報の取り扱いについて                                                                                                    | (                                                           | アカウントをお持ちの方はログイン                       |  |  |
| このサイトのシステムは、1番社団法人 日<br>いて運動・使何しているちのです。個人様<br>ユーションズに対して行うちのとします。                                                                    | はプラントメンテナンス協会が株式会社ンー・ビー・ティー<br>靴の登録は、公益社団法人 日本プラントメンテナンス協会さ | シリューションズに登紀し、同社にお<br>はび株式会社シー・ビー・ディ・ソリ |  |  |
| 【編人情報発展方針】<br>公員社団王人日本プラントメンデナンスt<br>https://www.jpm.or.jpringer/privacy/                                                             | ぬの「個人間時時間内計」にお下をご確認と打せい。                                    |                                        |  |  |
| 株式会社シー・ビー・ディ・ソリューショ<br>Mp. itbl 4 com/company/privacy html                                                                            | ンズの「個人情報保護方針」は以下をご確認ください。                                   |                                        |  |  |
| ・事業券の出名または名称<br>自毎社団法人日本プラントメンテナン?                                                                                                    | 15th                                                        |                                        |  |  |
| <ul> <li>20時い当わせ先<br/>公益せ回派人日本プラントメンテナン<br/>〒101-0051第回線3+(1回2)#4日神秘(E)<br/>03-6005-6001<br/>お類音せフォーム: (Mpx Prever Jpm of)</li> </ul> | Siley 企業管理部 円<br>- 3 神術町SFWとLGS箱<br>pRoMANLerrit            |                                        |  |  |
|                                                                                                    | Comments.                                                   |                                        |  |  |

## 個人マイページ登録完了画面の確認

個人マイページ登録完了のお知らせメールが 送信されます。 メールのログインURL、または「ログイン画画へ」 ボタンをクリックするとログイン画面へ移ります。

| マイバージ登録完了     |                                                              |
|---------------|--------------------------------------------------------------|
| 2世後に応たいたメールア  | レスあたてデイベーン対象を了メージを登録しました。                                    |
| まだお申し込みは向了してい | <b>まだり、</b>                                                  |
| 気を殺き、「ロフイン画面」 | 3. 数クシックしてマイベージにロクイン <b>の</b> ・パスワードを入力してログインし、お祭し込みを気了させてくだ |

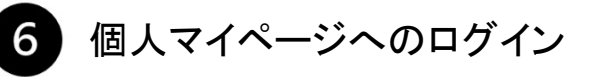

ログインID、パスワードを入力し、 「ログイン」ボタンをクリックし、ログインします。

| DEAD BOTHA                              |                                         |
|-----------------------------------------|-----------------------------------------|
| My Page-10/24C> 0/7/701+14/05 COLISSING | - F RRADFF5200050                       |
| A gen                                   | R2-R418D PARSO-PARSOFT                  |
| •                                       | 一部できなくなります。<br>当都会により、メンテナンス時間を常要することがあ |
| 102-(291050050255)                      | DEFECT. BODGECTRCCAL                    |
| */////////////////////////////////////  | CONTRACTOR MANAGEMENT                   |

個人マイページ用メールアドレスの登録

登録したメールアドレスへ、個人マイページ登録サイト のご案内メールが送付されます。

※セキュリティ設定等により、自動メールが受信できな い場合がありますので、下記内容をご確認ください。 ・ドメイン【@cbt-s.com】の受信許可設定をする ・迷惑メールフォルダを確認する

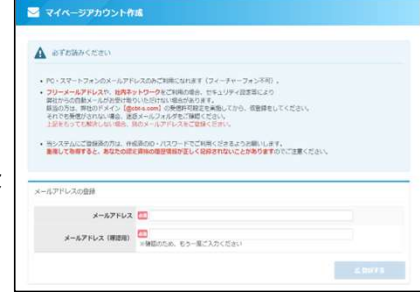